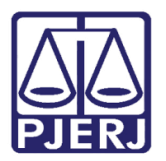

Dica de Sistema

# Adequação à Lei da Primeira Infância

DCP

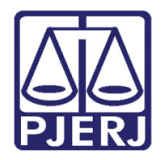

# **SUMÁRIO**

| 1. | Intro | odução                                 | . 3 |
|----|-------|----------------------------------------|-----|
| 2. | Proc  | cedimento do Cartório:                 | . 4 |
|    | 2.1   | Tela de Alteração                      | . 4 |
| đ  | 2.2   | Personagem do Tipo Criança/Adolescente | . 8 |
|    | 2.3   | Tela de Audiência                      | . 8 |
| 3. | Rela  | atório1                                | L7  |
| 4. | Hist  | órico de Versões                       | 22  |

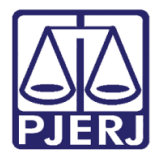

# Adequação à Lei da Primeira Infância

# 1. Introdução

Nos processos com competência criminal e para julgamento de atos infracionais pela justiça juvenil, a partir de 21 de julho de 2017, a fim de atender as exigências impostas pela Lei n. 13.257/2016, passará a ser obrigatória a prestação de informação sobre os autores do fato, presos ou internados, se possuem ou não filhos. E, no caso de internas, também passará a ser obrigatório o questionamento se estão gestantes ou lactantes.

A obrigatoriedade no preenchimento dos campos alusivos aos personagens se operará sempre quando haja a apresentação do interno ao juiz de direito, em especial, nos atos processuais destinados às audiências de Custódia, Apresentação e/ou Interrogatório.

A inserção desses dados passará a ser obrigatório no momento da gravação do Resultado da Audiência, de forma a dar cumprimento à Lei n. 13.257/2016 (Lei da Primeira Infância), com o propósito de permitir o juiz que analise a viabilidade de decretação da prisão domiciliar.

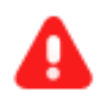

**ATENÇÃO:** 1 -Caso o cartório preencha os campos <u>antes</u> da Audiência, os dados não serão mais exigidos.

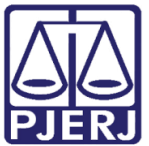

# 2. Procedimento do Cartório:

## 2.1 Tela de Alteração

Clique no ícone de acesso à Tela de Alteração de Processos.

| 🚱 DCP - Comarca da Capital - Cartório da Central de Custódia (201777) - EUGENIA 💿 🕞 |               |                     |                    |                         |                  |                           |                      |                   |                |                |                     |         |                |  |
|-------------------------------------------------------------------------------------|---------------|---------------------|--------------------|-------------------------|------------------|---------------------------|----------------------|-------------------|----------------|----------------|---------------------|---------|----------------|--|
| Process                                                                             | o Pe <u>n</u> | <u>a</u> s e Medida | s <u>C</u> onsulta | Indisp. de <u>B</u> ens | Envio Eletrônico | Medidas <u>S</u> igilosas | Infância e Juventude | <u>I</u> mpressão | <u>M</u> alote | <u>O</u> utros | <u>U</u> tilitários | Janelas | Aju <u>d</u> a |  |
| ء <table-cell></table-cell>                                                         | <b>6</b> 2    | ې 🕵 🏟               | 3 🔼                | 🗞 🗐                     |                  |                           |                      |                   |                |                |                     |         |                |  |
|                                                                                     | /             | Andamento           | em Bloco           |                         |                  |                           |                      |                   |                |                |                     |         |                |  |
| ł                                                                                   | 10            | MOL                 | OGA                | ÇÃO                     |                  |                           |                      |                   |                |                |                     |         |                |  |
|                                                                                     |               |                     |                    |                         |                  |                           |                      |                   |                |                |                     |         |                |  |
|                                                                                     |               |                     |                    |                         |                  |                           |                      |                   |                |                |                     |         |                |  |

Figura 1 – ícone de Acesso à tela de Alteração de processos.

As alterações referentes à Lei da Primeira Infância podem ser feitas através da tela de **Alteração de Processo**. Clique na aba **Personagens.** 

| 🔁 Alteração de Processo          |                                         |                                      |  |  |  |  |  |  |  |
|----------------------------------|-----------------------------------------|--------------------------------------|--|--|--|--|--|--|--|
| Processo:                        | 2016.8.19.0001                          | <u>G</u> ravar                       |  |  |  |  |  |  |  |
| Vara: 2ª Vara 0                  | Custódia 🗨 <u>C</u> ancelar             |                                      |  |  |  |  |  |  |  |
| Ofíc. de<br>Begistro: Distribuiç | Offic. de Origem: 2017.8.19.0001        |                                      |  |  |  |  |  |  |  |
| - Instruction 20/00/2016 (       | ,                                       |                                      |  |  |  |  |  |  |  |
| Dados Básicos Per                | u · · · · · · · · · · · · · · · · · · · | Etiqueta                             |  |  |  |  |  |  |  |
| Deces <u>D</u> ecises            |                                         |                                      |  |  |  |  |  |  |  |
| Tipo:                            | C Pessoa Física                         | Petição Inicial                      |  |  |  |  |  |  |  |
| Cód.(F2) Nome:                   | 🖸 🗌 O Pessoa Jurídica 🔲 Jus             | stiça gratuita                       |  |  |  |  |  |  |  |
|                                  |                                         | Documentos                           |  |  |  |  |  |  |  |
| Documentos do P                  | ersonagem                               |                                      |  |  |  |  |  |  |  |
| CPF:                             | RG: Orgão                               | Exp.:                                |  |  |  |  |  |  |  |
|                                  | Incluir <u>A</u> lterar <u>E</u> xcluir | Ass <u>u</u> ntos <u>I</u> ipo Parte |  |  |  |  |  |  |  |
| Tipo da parte                    | Nome da parte Situação J.G Dt. Inclu    | usão CP 🔳                            |  |  |  |  |  |  |  |
| Autor do Fato                    | JULIO CESAR CONVERSINHA DA SILVA Ativo  | Prinžen Previn                       |  |  |  |  |  |  |  |
| Testemunha                       | JULIA FERRAZ Ativo                      |                                      |  |  |  |  |  |  |  |
| 1 estemunna                      | JULIANA BRESLIANE Alivo L               | Custas                               |  |  |  |  |  |  |  |
| Réu                              |                                         | 2017                                 |  |  |  |  |  |  |  |
| Tieu                             |                                         |                                      |  |  |  |  |  |  |  |
|                                  |                                         |                                      |  |  |  |  |  |  |  |
|                                  |                                         |                                      |  |  |  |  |  |  |  |
|                                  |                                         |                                      |  |  |  |  |  |  |  |
|                                  |                                         |                                      |  |  |  |  |  |  |  |
|                                  |                                         |                                      |  |  |  |  |  |  |  |
|                                  |                                         |                                      |  |  |  |  |  |  |  |
|                                  |                                         | < >                                  |  |  |  |  |  |  |  |
|                                  |                                         |                                      |  |  |  |  |  |  |  |
|                                  |                                         |                                      |  |  |  |  |  |  |  |
|                                  |                                         |                                      |  |  |  |  |  |  |  |
|                                  |                                         |                                      |  |  |  |  |  |  |  |

Figura 2 – Aba Personagens.

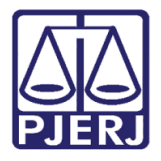

| 🔁 - Alteração de Processo                                                                                                |                    |  |  |  |  |  |  |
|----------------------------------------------------------------------------------------------------|--------------------|--|--|--|--|--|--|
| Processo: 2016.8.19.0001                                                                                                 |                    |  |  |  |  |  |  |
| Vara: 2ª Vara Criminal   Cartório: Cartório: Cartório da Central de Custódia                                             |                    |  |  |  |  |  |  |
| Offic, de Distribuição da Benjonal de Jacarenaguá 🗙 🧿 Proc. de Origen: 2017.8.19.0001                                    | -                  |  |  |  |  |  |  |
| Registro: ) Distribução da regional de vacalepagua 🔰 📮 rice. de origen.                                                  | Sair               |  |  |  |  |  |  |
| Inclusão: 29/09/2016 () -                                                                                                |                    |  |  |  |  |  |  |
| Dados <u>B</u> ásicos Personagens Carta <u>P</u> recatória Outros <u>D</u> ados GRER <u>J</u> Obs <u></u> A <u>v</u> iso | Etiqueta           |  |  |  |  |  |  |
| Personagens do Processo                                                                                                  | Petição Inicial    |  |  |  |  |  |  |
| Tipo: C Pessoa Fisica                                                                                                    |                    |  |  |  |  |  |  |
| Cód.(F2) Nome: Justiça gratuita                                                                                          | Documentos         |  |  |  |  |  |  |
|                                                                                                    | Documentos         |  |  |  |  |  |  |
| CPE: BG: Droão Evo:                                                                                                    |                    |  |  |  |  |  |  |
|                                                                                                    |                    |  |  |  |  |  |  |
| Incluir <u>Assuntos</u> Iipo Parte                                                                                       |                    |  |  |  |  |  |  |
| Tipo da parte Nome da parte Situação J.G Dt. Inclusão CP 🔳                                                               |                    |  |  |  |  |  |  |
| Autor do Fato JULIO CESAR CONVERSINHA DA SILVA Ativo                                                                     | Drie X e e Drevvie |  |  |  |  |  |  |
| Testemunha JULIA FERRAZ Ativo                                                                                            | Elistes Flovis.    |  |  |  |  |  |  |
| Testemunna JULIANA BRESUANE Ativo                                                                                        | Custas             |  |  |  |  |  |  |
|                                                                                                    |                    |  |  |  |  |  |  |
|                                                                                                    |                    |  |  |  |  |  |  |
|                                                                                                    |                    |  |  |  |  |  |  |
|                                                                                                    |                    |  |  |  |  |  |  |
|                                                                                                    |                    |  |  |  |  |  |  |
|                                                                                                    |                    |  |  |  |  |  |  |
|                                                                                                    |                    |  |  |  |  |  |  |
|                                                                                                    |                    |  |  |  |  |  |  |
|                                                                                                    |                    |  |  |  |  |  |  |
|                                                                                                    |                    |  |  |  |  |  |  |
|                                                                                                    |                    |  |  |  |  |  |  |
|                                                                                                    |                    |  |  |  |  |  |  |
|                                                                                                    |                    |  |  |  |  |  |  |

Marque o personagem do Polo Passivo que deseja alterar e clique no botão Alterar.

Figura 3 –Botão Alterar.

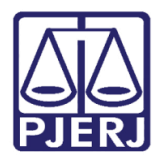

Diretoria-Geral de Tecnologia da Informação e Comunicação de Dados Departamento de Atendimento e Suporte ao Usuário

A tela **Personagem** será aberta. Marque o campo **Sexo**, se ele não estiver selecionado. Em seguida clique na aba **Outras Informações**.

| 🖏 Personagem                                                                                                    | - • •            |
|----------------------------------------------------------------------------------------------------|------------------|
| Nome: DANIELA                                                                                                    | <u>k</u>         |
|                                                                                                    | <u>C</u> ancelar |
| Dados <u>B</u> ásicos   <u>D</u> ocumentação   E <u>n</u> dereços   O <u>u</u> tros Nomes   Competências   Outras Informações | Sai <u>r</u>     |
|                                                                                                    |                  |
| ✓ Pessoa Física         Pessoa Jurídica                                                                                       |                  |
| Estado Civij: Grau de Instrução:                                                                                              |                  |
| UF: Cidade: ?                                                                                                    |                  |
| Nacionalidade: Profissão: ?                                                                                                   |                  |
| Data de Nascimento: Idade: Pele:                                                                                              |                  |
| Capacidade: Preso:                                                                                                    |                  |
| Mãe:                                                                                                    |                  |
| Pai                                                                                                    |                  |
| E-mail:                                                                                                    |                  |
| 🗖 Participa de citação automática 🧧 Participa do Dia da Conciliação                                                           |                  |
| 🗖 Convênio com Febraban 🧖 Réu na web                                                                                          |                  |
| Celular( )                                                                                                    |                  |
|                                                                                                    |                  |
|                                                                                                    |                  |

Figura 4 – Campo Sexo.

Na aba **Outras Informações**, preencha os dados relativos à lei.

Caso a parte seja do sexo feminino, serão feitas as seguintes perguntas:

- Se está gestante?
- Se está lactante?
- Tem filhos?

Se for do sexo masculino, apenas a pergunta relativa aos filhos será apresentada.

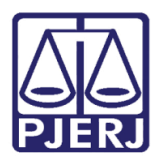

Se clicar em "Sim" na pergunta sobre os filhos, o sistema trará mais perguntas para detalhar mais o assunto.

Após o preenchimento dos dados, clique em **Incluir**. Quanto mais dados forem preenchidos, melhor. Mas, apenas o campo **Nome** será obrigatório.

Depois da inclusão de todos os filhos do réu, clique em **OK**.

| D. Personagem                                                                                                    | - • •        |  |  |  |  |  |  |
|----------------------------------------------------------------------------------------------------|--------------|--|--|--|--|--|--|
| Nome: DANIELA                                                                                                    | <u>0</u> k   |  |  |  |  |  |  |
|                                                                                                    |              |  |  |  |  |  |  |
| Dados <u>B</u> asicos   <u>D</u> ocumentação   Endereços   U <u>u</u> tros Nomes   Competências   Uutras informações | Sai <u>r</u> |  |  |  |  |  |  |
| Esté acetante2 - C. Nie                                                                                              |              |  |  |  |  |  |  |
| Tem filhos? • Sim © Não                                                                                              |              |  |  |  |  |  |  |
| Nome: Risson                                                                                                    |              |  |  |  |  |  |  |
|                                                                                                    |              |  |  |  |  |  |  |
|                                                                                                    |              |  |  |  |  |  |  |
| Possui alguma deficiência? O Sim O Não<br>Besponsével pelos quidados:                                                |              |  |  |  |  |  |  |
|                                                                                                    |              |  |  |  |  |  |  |
|                                                                                                    |              |  |  |  |  |  |  |
| Incluir Alterar Excluir Cancelar                                                                                     |              |  |  |  |  |  |  |
| Nome Data de Nascimento Deficiência                                                                                  |              |  |  |  |  |  |  |
|                                                                                                    |              |  |  |  |  |  |  |
|                                                                                                    |              |  |  |  |  |  |  |
|                                                                                                    |              |  |  |  |  |  |  |
|                                                                                                    |              |  |  |  |  |  |  |
|                                                                                                    |              |  |  |  |  |  |  |
|                                                                                                    |              |  |  |  |  |  |  |

Figura 5 – Preenchimento dos dados relativos aos filhos.

0

OBSERVAÇÃO: Se houver necessidade, as telas Alteração de Processo e Audiência podem ser utilizadas ao mesmo tempo.

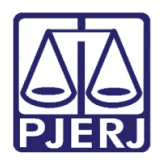

## 2.2 Personagem do Tipo Criança/Adolescente

Nos caso dos personagens do Tipo Criança/adolescente, a Aba **Outras Informações** ficou acima da aba **Dados Básicos**, conforme demonstrado abaixo:

| E. Personagem                    | Name (State of State of State |                  |
|----------------------------------|----------------------------------------------------------------------------------------------------|------------------|
| Nome: RAFAEL                     |                                                                                                    | <u>0</u> k       |
| Outras Informaçõe                |                                                                                                    | <u>C</u> ancelar |
| Dados <u>B</u> ásicos <u>D</u> o | Junentação E <u>n</u> dereços O <u>u</u> tros Nomes Caract. Físicas/ <u>P</u> sic. Registro Ci <u>v</u> il/Família <u>F</u> oto Competências                                                                                                    | Sair             |
| Pessoa Fí                        | sica 🗖 Pessoa Jurídica 🔽 🔽 Masculino 🦳 Feminino                                                                                                    |                  |
| Estado Civi <u>l</u> :           | Solteiro Grau de Instrução: Ed. Infantil - Jar.Inf. I                                                                                                    |                  |
| - Naturalidade<br>UF:            | RJ     Rio de Janeiro     Cidade:     1     Rio de Janeiro (RJ)                                                                                                    |                  |
| Nacionalidade:                   | brasileira Profissão:                                                                                                    |                  |
| Data de Nascimento:              | 20/01/2000 Idade: 17 Pele: Pardo 💌                                                                                                    |                  |
| Capacidade:                      | Capaz Preso:                                                                                                    |                  |
| Mãe:                             | FREDERICA FLORES                                                                                                    |                  |
| Pai:                             | JOSE FLORES   Falecido                                                                                                    |                  |
| E-mail:                          |                                                                                                    |                  |
|                                  | 🗖 Participa de citação automática 🔲 Participa do Dia da Conciliação                                                                                                    |                  |
|                                  | Convênio com Febraban                                                                                                    |                  |
| Celular:(                        | ) Situação: Ato Infracional                                                                                                    |                  |
|                                  | Disponibilidade para Adoção:                                                                                                    |                  |
| Entidades Pro                    | ocessos Irmãos Pessoas Medidas Desap. Est. Sociais Situações                                                                                                    |                  |

A informação fica vinculada ao **Nome** do Adolescente. Neste caso, quando o dado é informado em um processo, todos os processos onde aquele mesmo adolescente for inserido já receberão automaticamente a informação.

# 2.3Tela de Audiência

Clique no ícone que leva à tela de Audiência.

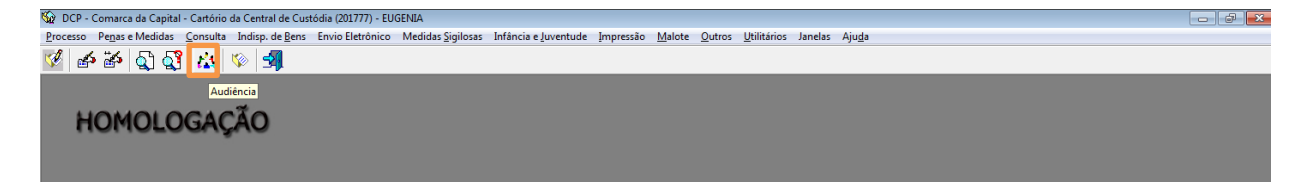

Figura 6 – Acesso à tela de Audiência.

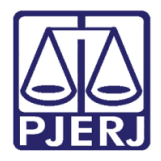

Diretoria-Geral de Tecnologia da Informação e Comunicação de Dados Departamento de Atendimento e Suporte ao Usuário

Na tela de Audiência, clique na aba Personagens da Audiência.

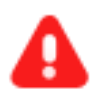

**ATENÇÃO:** Apenas quando o Resultado da audiência for do tipo "Realizada" as novas informações serão obrigatórias.

Caso os dados já tenham sido preenchidos na tela de **Alteração do Personagem**, o sistema deverá abrir os dados para que estes possam ser conferidos e/ou alterados pelo usuário que está colocando o resultado da audiência

| Pa Audiência                  |                                                                  |               | ×                    |
|-------------------------------|------------------------------------------------------------------|---------------|----------------------|
|                               |                                                                  |               |                      |
|                               |                                                                  |               | Gravar               |
| Agenda: 2 Juiz                |                                                                  | <u>· ?</u>    |                      |
|                               | Duran Deter 2016 0 10 0001                                       | 17 U 1000 (PT | Cancelar             |
| Data:                         | Processo: Zoro. 13.0001 Data: J03/07/20                          |               | <u>S</u> air         |
|                               | Participantes                                                    | <u> </u>      |                      |
|                               | 🦳 Ministério Público 👘 Defensoria Pública                        | Curador       | Novo                 |
|                               | Def. Púb. Tabelar:                                               |               | Euchie               |
| Data Hora Prc 🔺               | Juiz:                                                            | - <u></u> ?   |                      |
|                               | Resultado: 25 Realizada - decisão em audiência                   | <b>▼</b> ?    |                      |
|                               | Tipo de Decisão: 236 Ratificação da Prisão Preventiva            | Partes        | Textos               |
|                               | Modelo:                                                          | - ?           | Imprimir Pauta       |
|                               | Dados da Audiência Personagens da Audiência Mediadores/Observado | ores          |                      |
|                               | Texto:                                                           | ·             |                      |
|                               | POR FAVOR, PRECISO QUE APAREÇA O NOME                            |               | Proc. Eletrônico     |
|                               |                                                                  |               | Andamento            |
|                               |                                                                  | Res.          |                      |
|                               | Tam.: 38 🔽 Publicar                                              | Tam.:         | <u>E</u> xibir Vídeo |
|                               | Data de                                                          | e Exp.:       |                      |
|                               | Depoimentos:                                                     |               | <u>D</u> ocumentos   |
|                               | Interrogatórios:                                                 |               | Finalizar            |
|                               | ,                                                                |               |                      |
|                               |                                                                  |               |                      |
|                               |                                                                  |               |                      |
|                               |                                                                  |               |                      |
| Local Virtual: AGUAR Aguardan | · · · · · ·                                                      | Hist. Prz: 1  | *                    |

Figura 7 - Aba Personagens da Audiência

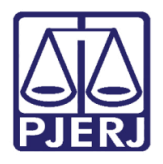

Diretoria-Geral de Tecnologia da Informação e Comunicação de Dados Departamento de Atendimento e Suporte ao Usuário

Após verificar o **Nome** da parte, na aba **Dados Básicos**, se o campo **Sexo** não estiver marcado, o sistema irá obrigar o preenchimento. Se já estiver marcado, o sistema já apresentará as perguntas da lei da primeira infância.

| 🗗 Audiência                                                                                                    | X                |
|----------------------------------------------------------------------------------------------------|------------------|
| Agenda: 2 Juiz                                                                                                    | <u>G</u> ravar   |
| Personagem                                                                                                    |                  |
| Nome: FLORISBELA DO CAMPO                                                                                                    | <u>G</u> ravar   |
|                                                                                                    | <u>C</u> ancelar |
|                                                                                                    | Sair             |
| Image: Sexo de la securito de la securita de la securita de la securita de la securit |                  |
| Mãe:                                                                                                    |                  |
| Pai:                                                                                                    |                  |

Figura 8 - Preenchimento do campo Sexo é obrigatório.

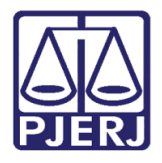

Dependendo da opção marcada no campo **Sexo**, o sistema irá apresentar as perguntas da Lei da Primeira Infância. Caso seja uma pessoa do sexo masculino, por exemplo, a pergunta seguinte será **Tem filhos ?** Se a resposta for "Não", clique no botão **Gravar** para encerrar a audiência.

| 🔁 Personagem                                                                       |                  |
|------------------------------------------------------------------------------------|------------------|
| Nome: JOAO DA SILVA                                                                | <u>G</u> ravar   |
| Dados Básicos Documentação Enderaços Quitos Nomes Competências Quitras Informações | <u>C</u> ancelar |
|                                                                                    | Sai <u>r</u>     |
|                                                                                    |                  |
| Tem filhos? C Sim C Não                                                            |                  |
|                                                                                    |                  |
|                                                                                    |                  |
|                                                                                    |                  |
|                                                                                    |                  |
|                                                                                    |                  |
|                                                                                    |                  |
|                                                                                    |                  |
|                                                                                    |                  |
|                                                                                    |                  |
|                                                                                    |                  |
|                                                                                    | 3                |
|                                                                                    |                  |

Figura 9 – Personagem sem filhos.

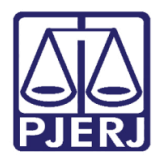

Diretoria-Geral de Tecnologia da Informação e Comunicação de Dados Departamento de Atendimento e Suporte ao Usuário

Caso a resposta seja "Sim", o sistema trará mais campos para serem preenchidos sobre o filho da parte. Somente o campo **Nome** tem o preenchimento obrigatório, mas, quanto mais informações preenchidas melhor, inclusive porque as respostas influenciarão nos relatórios que auxiliarão em decisões posteriores.

| 3. Personagem                                                                                                    |                  |  |  |  |  |  |  |  |
|----------------------------------------------------------------------------------------------------|------------------|--|--|--|--|--|--|--|
| Nome: JOAO DA SILVA                                                                                               | <u>G</u> ravar   |  |  |  |  |  |  |  |
| Dadas Pásissa Dosumentas a Endersona Outras Manas Connetênsias Outras Informações                                 | <u>C</u> ancelar |  |  |  |  |  |  |  |
| Dados Basicos   Mocrimentação   Füdeleços   Ofitros Nomes   Competências Unitras Informações                      |                  |  |  |  |  |  |  |  |
|                                                                                                    |                  |  |  |  |  |  |  |  |
| Tem filhos? ⓒ Sim C Não                                                                                           | 1                |  |  |  |  |  |  |  |
| Nome:                                                                                                    |                  |  |  |  |  |  |  |  |
| Data de Nascimento: Idade:                                                                                        |                  |  |  |  |  |  |  |  |
| Possui alguma deficiência? C Sim C Não                                                                            |                  |  |  |  |  |  |  |  |
| Responsável pelos cuidados:                                                                                       |                  |  |  |  |  |  |  |  |
| Tel1: ( ) Tel2: ( )                                                                                               |                  |  |  |  |  |  |  |  |
| Incluir Alterar Excluir Cancelar                                                                                  |                  |  |  |  |  |  |  |  |
| Nome Data de Nascimento Deficiência                                                                               |                  |  |  |  |  |  |  |  |
|                                                                                                    |                  |  |  |  |  |  |  |  |
|                                                                                                    |                  |  |  |  |  |  |  |  |
|                                                                                                    |                  |  |  |  |  |  |  |  |
|                                                                                                    | *                |  |  |  |  |  |  |  |
|                                                                                                    |                  |  |  |  |  |  |  |  |
| Data de Nascimento:       Idade:         Possui alguma deficiência?       Sim         Responsável pelos cuidados: |                  |  |  |  |  |  |  |  |

Figura 10 – Personagem com filhos.

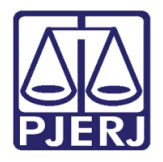

Após o preenchimento dos dados de cada filho, clique no botão Incluir.

| C. Personagem                                                                                |                  |
|----------------------------------------------------------------------------------------------|------------------|
| Nome: SILVIU DE ABREU                                                                        | <u>G</u> ravar   |
| Dades Bérina   Desumentaria   Enderson   Orders Nemeral Competinging Orders Information      | <u>C</u> ancelar |
| Dagos Basicos   Docamentação   Elineietos   Oditos Monies   Combetencias   Oradas minomações | Sair             |
|                                                                                              |                  |
| Tem filhos? 💿 Sim 🔿 Não                                                                      |                  |
| Nome: Rodrigo Abreu                                                                          |                  |
| Data de Nascimento: 10/10/2015 Idade: 1                                                      |                  |
| Possui alguma deficiência? C Sim C Não                                                       |                  |
| Responsável pelos cuidados: Maria aparecida                                                  |                  |
| Tel1: ( ) Tel2: ( )                                                                          |                  |
| Incluir Alterar Excluir Cancelar                                                             |                  |
| Nome Data de Nascimento Deficiência                                                          |                  |
|                                                                                              |                  |
|                                                                                              |                  |
|                                                                                              |                  |
|                                                                                              |                  |
|                                                                                              |                  |

Figura 11 -Preenchimento dos dados relativos ao filho(s).

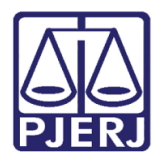

**Poder Judiciário do Estado do Rio de Janeiro** Diretoria-Geral de Tecnologia da Informação e Comunicação de Dados

### Departamento de Atendimento e Suporte ao Usuário

Os dados irão para a tabela na parte inferior da tela. Se a parte tiver mais filhos, refaça o procedimento anterior, conforme a quantidade de filhos.

| 🕄 Personagem                                                                              |                             |          |                  |
|-------------------------------------------------------------------------------------------|-----------------------------|----------|------------------|
| Nome: SILVIU DE ABREU                                                                     |                             |          | <u>G</u> ravar   |
|                                                                                           | 1                           |          | <u>C</u> ancelar |
| Dados <u>B</u> ásicos <u>D</u> ocumentação E <u>n</u> dereços O <u>u</u> tros Nomes Compe | tências Outras Informações  |          | 1 Sair           |
|                                                                                           |                             |          |                  |
| Tem filhos? 💿 Sim 🔿 Não                                                                   |                             |          |                  |
| Nome:                                                                                     |                             |          |                  |
| Data de Nascimento: Idade: -                                                              |                             |          |                  |
| Possui alguma deficiência? 🔿 Sim 🔿 Não                                                    |                             |          |                  |
| Responsável pelos cuidados:                                                               |                             |          |                  |
| Tel1: ( )                                                                                 | Tel2: ( )                   |          |                  |
|                                                                                           | Incluir Alterar Excluir     | Cancelar |                  |
| Nome                                                                                      | Data de Nascimento Deficiên | ncia     |                  |
|                                                                                           | 10/10/2013                  |          |                  |
|                                                                                           |                             |          |                  |
|                                                                                           |                             |          |                  |
|                                                                                           |                             |          | 3                |
|                                                                                           |                             |          |                  |
|                                                                                           |                             |          |                  |

#### Ao final, clique em Gravar.

Figura 12 – Dados inseridos na tabela.

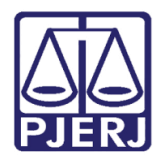

Diretoria-Geral de Tecnologia da Informação e Comunicação de Dados Departamento de Atendimento e Suporte ao Usuário

Caso a parte seja do sexo feminino, antes das perguntas relativas aos filhos, serão feitas as seguintes perguntas: 1. Se está gestante? 2. Se está lactante? E, por fim, 3.Tem filhos? Se, clicar em "Sim" na última pergunta, conforme ocorreu no personagem masculino, abrirá mais uma tela com mais perguntas relativas ao(s) filho(s). Em seguida, clique em **Gravar**.

| 🔁 Personagem                                                                                                    |                  |
|----------------------------------------------------------------------------------------------------|------------------|
| Nome: DANIELA                                                                                                    | <u>G</u> ravar   |
|                                                                                                    | <u>C</u> ancelar |
| Dados <u>B</u> ásicos <u>D</u> ocumentação E <u>n</u> dereços <u>Ou</u> tros Nomes Competências Outras Informações | 1 Sair           |
|                                                                                                    |                  |
| Está gestante? O Sim O Não Está Lactante? O Sim O Não                                                              |                  |
| Tem filhos? C Sim C Não                                                                                            |                  |
|                                                                                                    |                  |
|                                                                                                    |                  |
|                                                                                                    |                  |
|                                                                                                    |                  |
|                                                                                                    |                  |
|                                                                                                    |                  |
|                                                                                                    |                  |
|                                                                                                    |                  |
|                                                                                                    |                  |
|                                                                                                    |                  |
|                                                                                                    |                  |
|                                                                                                    |                  |
|                                                                                                    |                  |
|                                                                                                    |                  |

Figura 13 – Gestante ou lactante.

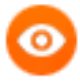

OBSERVAÇÃO: Se houver mais personagens no polo passivo no processo, as mesmas perguntas serão repetidas quantas vezes for o número deles.

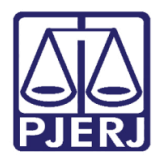

Se a resposta às perguntas relativas à gravidez e aos filhos for "sim", o processo ficará marcado com a informação "Prioridade 1ª Infância" (verificar o ícone que aparecerá nas telas do sistema).

| 🖼 Andamento de Processos - Cartório da 1ª Vara Criminal (PATRICIACRISTINA)    |                          |
|-------------------------------------------------------------------------------|--------------------------|
| Processo: 2016.8.19.0001                                                      | <u>G</u> ravar           |
| Partes:                                                                       | <u>C</u> ancelar         |
| Classe/Assunto:                                                               | Sai <u>r</u>             |
| Próx. Audiência:                                                              | <u>L</u> imparTela       |
| Andamento:                                                                    | Novo                     |
| Dados da Fase   Obs   Aviso   Distribuição   Resumo   Personagens   I< 🗹 >> > | Excluir                  |
| Aviso                                                                         | Processo                 |
|                                                                               | Pu <u>b</u> licação      |
| Prioridade 1ª Infância                                                        | G <u>u</u> ia Remessa    |
|                                                                               | Guia <u>D</u> evol.      |
| ОК                                                                            | <u>I</u> extos           |
|                                                                               | <u>A</u> udiências       |
|                                                                               | Prisões Pro <u>v</u> is. |
|                                                                               | Alterar fl. rosto        |
| Local Virtual:                                                                | Hist. Alter.             |

Figura 14 – ícone Prioridade Primeira Infância.

E nos locais virtuais ficará marcado com a informação **1INF** conforme demonstrado abaixo:

| B - Local Virtual (Processo/Documento) |                                           |               |       |    |      |                           |                   |           |                              |                           |          | - • •            |
|----------------------------------------|-------------------------------------------|---------------|-------|----|------|---------------------------|-------------------|-----------|------------------------------|---------------------------|----------|------------------|
|                                        | Local: AGMOV Aguardando Movimentação      |               |       |    |      |                           |                   |           |                              |                           |          |                  |
| F                                      | Filtro: Ordenação: Por Data da Inclusão 🔹 |               |       |    |      |                           |                   |           |                              |                           |          | Alteração        |
| ΙΓ                                     |                                           | Data Inclusão |       |    |      | Processo CNJ              | Processo          | Num. dias | Classe                       | Último Andamento          | Lembrete | Andamento        |
|                                        |                                           | 4/07/2017     |       |    |      | 0000014-24.2016.8.19.0032 | 2016.032.000014-3 | 13/10     | Impugnação ao Cumprimento    | Não possui andamento      |          | Audiônaiza       |
|                                        |                                           | 04/07/2017    | JG RP | GP |      | 000015-09.2016.8.19.0032  | 2016.032.000015-5 | 13/10     | Mandado de Segurança         | Decisão em Audiência      |          | Aguiencias       |
|                                        |                                           | 4/07/2017     |       |    | 1INF | 001628-94.2015.8.19.0001  | 2015.001.001538-5 | 3/10      | Crimes Ambientais            | Ato Ordinatório Praticado |          | Proc. Eletrônico |
|                                        | <b></b>                                   | 4/07/2017     | BP    |    | 1INF | 000039-03.2017.8.19.0032  | 2017.032.000028-5 | 3/10      | Crimes de Imprensa           | Ato Ordinatório Praticado |          |                  |
|                                        |                                           | 4/07/2017     |       |    |      | 000042-55.2017.8.19.0032  | 2017.032.000029-7 | 3/10      | Relatório de Investigações - | Ato Ordinatório Praticado |          |                  |
|                                        |                                           | 4/07/2017     |       |    |      | 000043-40.2017.8.19.0032  | 2017.032.000030-3 | 3/10      | Interdição                   | Ato Ordinatório Praticado |          |                  |
|                                        | □ 1                                       | 4/07/2017     |       | BF |      | 0000044-25.2017.8.19.0032 | 2017.032.000031-5 | 3/10      | Adoção - ECA                 | Ato Ordinatório Praticado |          | Plaguage         |
|                                        | <b>     1</b>                             | 7/07/2017     | BP    |    | 1INF | 000046-92.2017.8.19.0032  | 2017.032.000033-9 | 0/10      | Petição - Criminal           | Não possui andamento      |          | Dioqueai         |
|                                        | □ 1                                       | 7/07/2017     | RP    |    | 1INF | 0000004-77.2016.8.19.0032 | 2016.032.000004-0 | 0/10      | Ação Penal                   | Ato Ordinatório Praticado |          | Desbloquear      |
|                                        |                                           | 7/07/2017     | BP    |    | 1INF | 000048-62.2017.8.19.0032  | 2017.032.000035-2 | 0/10      | Processo de Apuração de Ato  | Não possui andamento      |          | Desbioguear      |
|                                        | <u>□</u> 1                                | 7/07/2017     |       |    |      | 0000049-47.2017.8.19.0032 | 2017.032.000036-4 | 0/10      | Auto de Prisão em Flagrante  | Não possui andamento      |          |                  |
|                                        |                                           | 7/07/2017     | RP    |    | TINE | 0000050-32.2017.8.19.0032 | 2017.032.000037-6 | 0/10      | Processo de Apuração de Ato  | Não possui andamento      |          |                  |
|                                        |                                           |               |       |    |      | -                         |                   |           |                              |                           |          |                  |

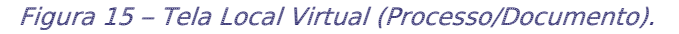

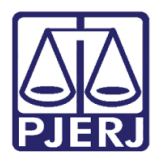

# 3. Relatório

Os dados referentes à Lei da Primeira infância irão repercutir no Relatório **Impressão de Réus por Vara**. Acesse o relatório através do menu **Impressão/ Processos**, submenu **Réus por Vara**.

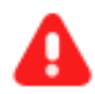

**ATENÇÃO:** O relatório só será alimentado se a parte de polo passivo estiver com a alternativa "<u>preso</u>" marcada na tela de **Alteração** no campo **Assunto do personagem**, se não, no relatório, o nome dele não aparecerá.

A tela Impressão de Réus por Vara será disponibilizada. Dentre os Critérios do relatório, foi inserido o "Prioridade 1ªInfância". Selecione a opção e aparecerão abaixo as opções: "Gestante", "Lactante", "Com filhos de 0 a 3 anos", "Com filhos de 4 a 6 anos" e "Com filhos de 7 a 12 anos" e "Filhos sem Dada e Nascimento" (essa última deve ser utilizada para controle de processos onde constem a existência de filhos para determinado réu mas que a data de nascimento encontra-se em branco.

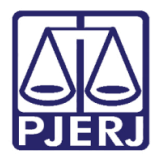

Preencha os dados de acordo com a necessidade de busca e clique em OK.

| Comarca:       201       Comarca da Capital       ?         Serventia:       201777       Cattório da Central de Custódia       ?         Assunto:       ?       ?         Vara:       ?       ?         Competências       ?       ?         Ø Auditoria da Justiça Militar       ?       ?         Oriminal - Juri       ?       ?         Ø Triminal - Juri       ?       ?         Ø Triminal - Juri       ?       ?         Ø Triminal - Juri       ?       ?         Ø Triminal - Juri       ?       ?         Ø Triminal - Juri       ?       ?         Ø Triminal - Juri       ?       ?         Ø Triminal - Juri       ?       ?         Ø Triminal - Sait       ?       ?         Ø Triminal - Sait       ?       ?         Ø Triminal - Sait       ?       ?         Ø Triminal - Sait       ?       ?         Ø Triminal - Sait       ?       ?         Ø Triminal - Sait       ?       ?         Ø Triminal - Sait       ?       ?         Ø Triminal - Sait       ?       ?         Ø Triminal - Sait       ?       ?                                                                                                    | 🔁 Impressão de Réus por Vara                                                                                                    | ×                                              |
|----------------------------------------------------------------------------------------------------|----------------------------------------------------------------------------------------------------|------------------------------------------------|
| Image: Secondade - Inflatores         Image: Marce Todas         Image: Marce Todas                                                                                                    | Comarca: 201 Comarca da Capital  Serventia: 201777 Cartório da Central de Custódia  Assunto: Vara: Vara:  Competências  Auditoria da Justiça Militar  Criminal Criminal Infratores                                                                                                    | <u>O</u> k<br><u>C</u> ancelar<br>Sai <u>r</u> |
| Image: Second second secon | ✓ Violência Dom. e Fam. Contra a Mulher         Marca Todas         Desmarca Todas                                                                                                    |                                                |
| Image: Gestante       Image: Com filhos de 0 à 3 anos       Image: Com filhos de 7 à 12 anos         Image: Com filhos de 4 à 6 anos       Image: Filhos sem data de nascimento         Tipo do Relatório       Image: Filhos sem data de nascimento         Image: Com filhos de 4 à 6 anos       Image: Filhos sem data de nascimento         Tipo do Relatório       Image: Com filhos de 7 à 12 anos         Image: Com filhos de 4 à 6 anos       Image: Filhos sem data de nascimento         Image: Com filhos de 4 à 6 anos       Image: Filhos sem data de nascimento         Image: Com filhos de 4 à 6 anos       Image: Filhos sem data de nascimento         Image: Com filhos de 4 à 6 anos       Image: Filhos sem data de nascimento         Image: Com filhos de 7 à 12 anos       Image: Filhos sem data de nascimento         Image: Com filhos de 4 à 6 anos       Image: Filhos sem data de nascimento         Image: Com filhos de 7 à 12 anos       Image: Filhos sem data de nascimento         Image: Com filhos de 4 à 6 anos       Image: Filhos sem data de nascimento         Image: Com filhos de 7 à 12 anos       Image: Filhos sem data de nascimento         Image: Com filhos de 7 à 12 anos       Image: Filhos sem data de nascimento         Image: Com filhos de 7 à 12 anos       Image: Filhos sem data de nascimento         Image: Com filhos de 7 à 12 anos       Image: Filhos sem data de nascimento         Image:                                                                                                    | Image: Prioridade 1ª Infância                                                                                                    |                                                |
| Tipo do Relatório<br>Analítico C Sintético<br>Destino<br>Tela C Impressora                                                                                                    | Image: Gestante     Image: Gestante       Image: Gestante     Image: Gestante       Image: Gestante     Image: Gestante |                                                |
| Tela     C Impressora                                                                                                    | Tipo do Relatório                                                                                                    |                                                |
| Impressora Impressora                                                                                                    | Tela     C Impressora                                                                                                    | <u>I</u> mpressora                             |

Figura 16 – Opção Prioridade 1ªInfância.

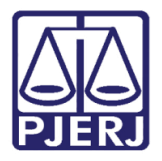

Exemplo do Relatório Analítico de Réus por Vara:

| C omarca<br>C artório | a da Capital<br>da Central de | Cus tódia                 | o de Janeiro E |         |        |              |             | Emissão: 12/07/2017 |                 |                |           |  |  |
|-----------------------|-------------------------------|---------------------------|----------------|---------|--------|--------------|-------------|---------------------|-----------------|----------------|-----------|--|--|
|                       |                               |                           |                | Ré      | us po  | r Vara       |             |                     |                 |                |           |  |  |
|                       |                               |                           |                | Тос     | los as | varas        |             |                     |                 |                |           |  |  |
| Presos, Sente         | enciados, N                   | lão Sentenciados, Sexo Ma | asculin        | o, Sexo | Fem    | inino, Gesta | ante, Lacta | nte, Com f          | ïlhos de zero   | à três anos    | Com filh  |  |  |
|                       |                               | de quatro                 | a seis         | anos,   | Com    | filhos de se | te a doze i | anos                |                 | Ø              |           |  |  |
|                       |                               |                           |                |         |        |              |             | 1018                | al de Prisão en | i nagrante:    |           |  |  |
| Quadrilha ou Band     | lo                            |                           |                |         |        |              |             |                     | 1ª In1          | fância - Com F | ilhos     |  |  |
| Processo              |                               | Réu                       | Sexo           | Preso   | Sent.  | Data sent.   | Gestante    | Lactante            | 0 à 3 anos      | 4 à 6 ano s    | 7 à 12 an |  |  |
| (                     | 0001                          | JOSEFINA DA SILVA         | F              | Sim     | Não    |              |             |                     | 1               | 0              |           |  |  |
| (                     | 0001                          | VITOR HUGO                | М              | Sim     | Não    |              |             |                     | 0               | 0              |           |  |  |
| (                     | 0001                          | CARLOS PEREIRA            | М              | Sim     | Não    |              |             |                     | 0               | 0              |           |  |  |
| 9                     | 0001                          | PEREIRAO                  | м              | Sim     | Não    |              |             |                     | 0               | 0              |           |  |  |
| - 9                   | 0001                          | SILVIU DE ABREU           | М              | Sim     | Não    |              |             |                     | 1               | 0              |           |  |  |
| 5                     | 0001                          | LEITAO                    | M              | Sim     | Não    |              |             |                     | 0               | 0              |           |  |  |
| 9                     | 0001                          | MARIA DO SOCORRO          | -              | Sim     | Nao    |              |             |                     | 0               | 1              |           |  |  |
| 5                     | 0001                          | JOAQUINA DA SILVA COVES   | -              | Sim     | Nao    |              |             |                     | 0               | 1              |           |  |  |
| 2                     | 0001                          | CERTIDINO DA SILVA        | M              | Sim     | Não    |              |             |                     | 1               | 0              |           |  |  |
|                       | 0001                          | SERVIDING BASIERA         |                | 0 m     | 1100   |              |             | Teda                |                 | eu Dendes      |           |  |  |
|                       |                               |                           |                |         |        |              |             | 1018                | i de Quadrina   | ou Bando:      |           |  |  |
| Roubo                 |                               |                           |                |         |        |              |             |                     | 1- In1          | rancia - Com F | IINOS     |  |  |
| Processo              |                               | Réu                       | Sexo           | Preso   | Sent.  | Data sent.   | Gestante    | Lactante            | 0 à 3 anos      | 4 à 6 anos     | 7 a 12 an |  |  |
| 9                     | 0054                          | ADALBERTO                 | M              | Sim     | Nao    |              |             |                     | 0               | 0              |           |  |  |
| Ş                     | 0054                          | BETO                      | M              | Sim     | Sim    | 10/11/2005   |             |                     | 0               | 0              |           |  |  |
| - <u>}</u>            | 0054                          |                           | F M            | Sim     | Não    |              |             |                     | 0               | 0              |           |  |  |
| 2                     | 0054                          | GREICE                    | E              | Sim     | Não    |              |             |                     | 0               | 0              |           |  |  |
| 2                     | 0054                          | GREICE                    | Ē              | Sim     | Não    |              |             |                     | 0               | 0              |           |  |  |
| 2                     | 0054                          | GREICE                    | F              | Sim     | Não    |              |             |                     | 0               | 0              |           |  |  |
| 2                     | 0054                          | GREICE                    | F              | Sim     | Não    |              |             |                     | 0               | ő              |           |  |  |
|                       |                               |                           |                |         |        |              |             |                     | Total           | de Roubo -     |           |  |  |
|                       |                               |                           |                |         |        |              |             |                     | Total           | ac             | 4 EU OEN  |  |  |

Figura 17 – Exemplo de Relatório Analítico.

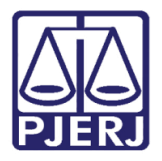

Exemplo do Relatório Sintético de réus por Vara:

|                                    | Q                       | uantidad   | e de Réus     | por Vara      |             |           |             |               |             |
|------------------------------------|-------------------------|------------|---------------|---------------|-------------|-----------|-------------|---------------|-------------|
|                                    |                         | Tod        | os as vara    | s             |             |           |             |               |             |
| Presos, Sentenciados, Não Se       | entenciados, Sexo Mascu | lino, Sexo | Feminino,     | Gestante      | e, Lactante | Com filho | s de zero à | três anos,    | Com filh    |
|                                    |                         | Pre        | 505           |               |             |           |             | 1º Infância - |             |
|                                    | Comise                  | entenca    | Som so        | tenca         |             |           |             | Com Filhos    |             |
| A                                  |                         |            | Jein Jei      | F a minima    |             |           |             |               | 7 . 40      |
| Assunto                            | Masculino               | Feminino   | mascuino<br>o | reminin0<br>0 | Gestante    | Lactante  | u a s anos  | 4 a b an os   | 1 a 12 an ( |
| Eavorecimento da Prostituição      | 0                       | 0          | 3             | 0             | 0           | 0         | 0           | 0             |             |
| Furto                              | 3                       | 0          | 3             | 0             | 0           | 0         | 0           | 0             |             |
| Furto Qualificado                  | Ŭ<br>O                  | 0          | 1             | 1             | 0           | ő         | 0           | 0             |             |
| Grave                              | 0                       | 0          | 5             | 0             | 0           | 0         | 0           | 0             |             |
| Gravíssima                         | 1                       | 0          | 1             | 0             | 0           | 0         | 0           | 0             |             |
| Homicídio Privilegiado             | 0                       | 0          | 1             | 1             | 0           | 0         | 0           | 0             |             |
| Homicídio Qualificado              | 6                       | 1          | 3             | 2             | 0           | 0         | 0           | 0             |             |
| Homicídio Simples                  | 1                       | 1          | 1             | 0             | 0           | 0         | 0           | 0             |             |
| Incêndio                           | 0                       | 0          | 1             | 0             | 0           | 0         | 0           | 0             |             |
| Leve                               | 0                       | 0          | 2             | 0             | 0           | 0         | 0           | 0             |             |
| Medidas de Segurança               | 0                       | 0          | 2             | 0             | 0           | 0         | 0           | 0             |             |
| Prisão em flagrante                | 1                       | 0          | 7             | 0             | 0           | 0         | 0           | 0             |             |
| Quadrilha ou Bando                 | 0                       | 0          | 6             | 4             | 0           | 0         | 3           | 2             |             |
| Roubo                              | 1                       | 0          | 2             | 5             | 0           | 0         | 0           | 0             |             |
| Roubo Majorado                     | 0                       | 0          | 2             | 1             | 0           | 0         | 0           | 0             |             |
| Tráfico de Drogas e Condutas Afins | 1                       | 1          | 3             | 0             | 0           | 0         | 0           | 0             |             |
|                                    |                         | 46         | 10.0          | 50            | 0           | 0         | 15          | 4             |             |

Figura 18 – Exemplo de página do Relatório Sintético.

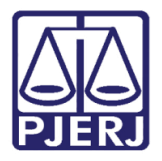

Exemplo do Relatório de réus por Vara, Filhos sem data de nascimento.

| Comarca da Capital<br>Cartório da Central de | : Cus tódia              |          |               |                              | En                  | 115580: 17/07/ | 2017                      |                                        | Pag: |
|----------------------------------------------|--------------------------|----------|---------------|------------------------------|---------------------|----------------|---------------------------|----------------------------------------|------|
|                                              |                          |          | Ré            | us po                        | r Vara              |                |                           |                                        |      |
| Presos, Nâ                                   | io Sentenciados, Sexo Ma | sculino, | Too<br>Sexo I | los as<br><sup>-</sup> emini | varas<br>no, Gestan | nte, Lactan    | te, <mark>Filhos</mark> s | sem data de nascimento                 |      |
| Abandono de função                           |                          |          |               |                              |                     |                |                           | 1ª Infância - Com Filhos               |      |
| Processo                                     | Réu                      | Sexo     | Preso         | Sent.                        | Data sent.          | Gestante       | Lactante                  | Filhos sem data de nasciment           | o    |
| 0000524-33.2016.8.19.0001                    | CHICUNGUNHA              | м        | Sim           | Nao                          |                     |                |                           | FILHO DO CHI1                          |      |
|                                              |                          |          |               |                              |                     |                | Tota                      | Il de A bando no de função :           |      |
| Calúnia                                      |                          |          |               |                              |                     |                |                           | 1ª Infância - Com Filhos               |      |
| Processo                                     | Réu                      | Sexo     | Preso         | Sent.                        | Data sent.          | Gestante       | Lactante                  | Filhos sem data de nasciment           | ð    |
| 0104566-95.2000.8.19.0001                    | CARLOSMANUEL             | м        | Sim           | Não                          |                     |                |                           | FILHO DO CARLOS 2<br>FILHO DO CARLOS 1 |      |
| 0104566-95.2000.8.19.0001                    | MARIA CRISTINA DA SILVA  | F        | Sim           | Não                          |                     | Sim            | Sim                       | TESTE FILHO<br>TESTE FILHO 2           |      |
|                                              |                          |          |               |                              |                     |                |                           | Total de Calúnia:                      |      |
|                                              |                          |          |               |                              |                     |                |                           | To tal geral:                          |      |

Figura 19 – Exemplo de relatório de Relatório – Filhos sem data de nascimento.

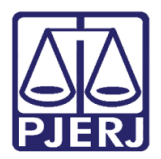

# 4. Histórico de Versões

| Versão | Data       | Descrição da alteração | Responsável          |
|--------|------------|------------------------|----------------------|
| 1.0    | 12/07/2017 | Elaboração da Dica     | Joanna Liborio.      |
| 1.0    | 17/07/2017 | Revisão de conteúdo    | Maria Eugenia Borges |
|        |            |                        |                      |
|        |            |                        |                      |